## How to transfer to third-parties outside APS MOBILE

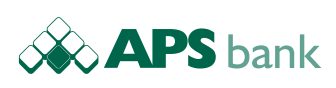

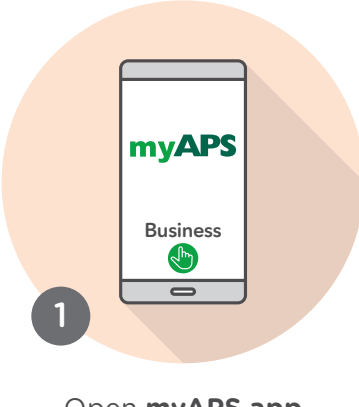

Open **myAPS app** on your mobile Tap **Business** 

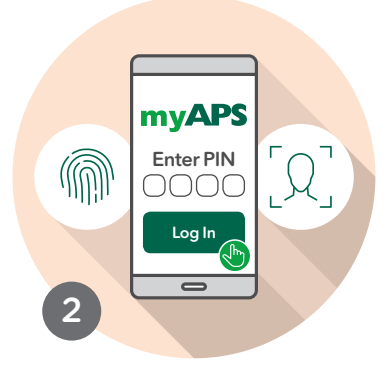

Log In to myAPS app with either your app PIN, Fingerprint or Face ID

If requested, tap on your chosen legal entity

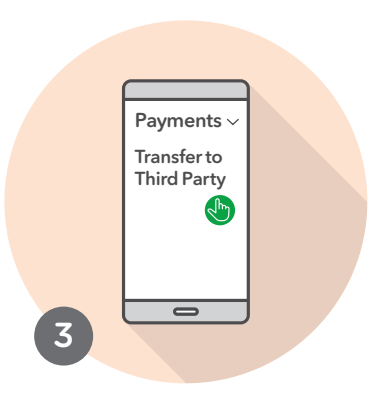

Open the side menu Choose **Payments** followed by **Transfer to Third Party** 

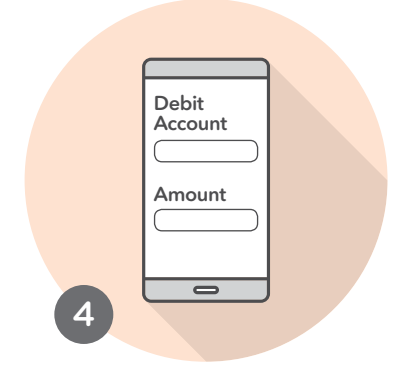

Choose the **Debit Account** from where the funds are being taken

Input **Amount** to be transferred

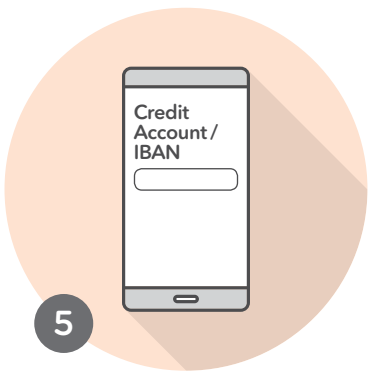

Enter a **Credit Account Number or IBAN** where the funds will be transferred

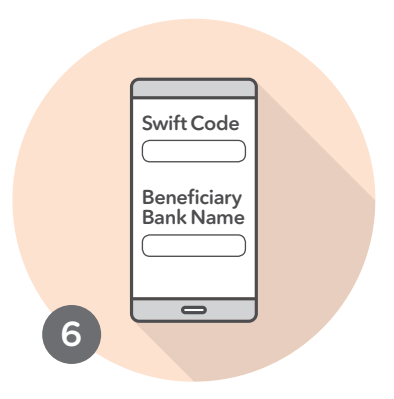

Enter the **Swift Code** and the **Beneficiary Bank Name** unless automatically generated

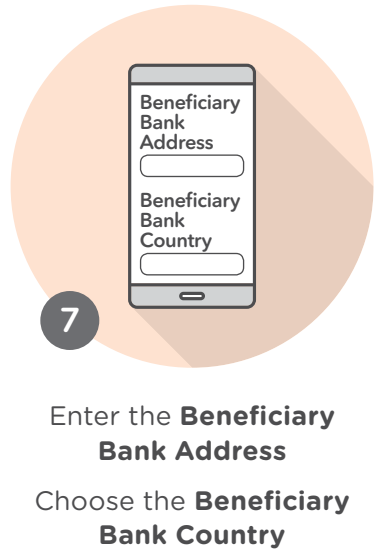

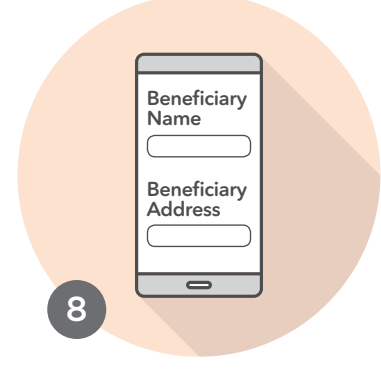

Enter the **Beneficiary Name** Enter the **Beneficiary Address** 

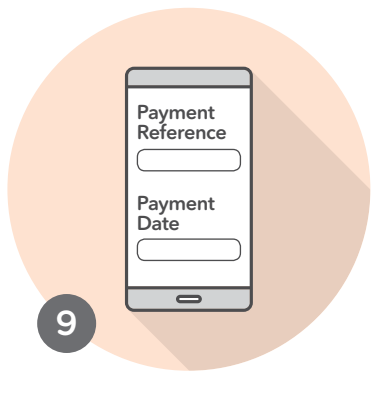

Enter a **Payment Reference** Choose the **Payment Date** 

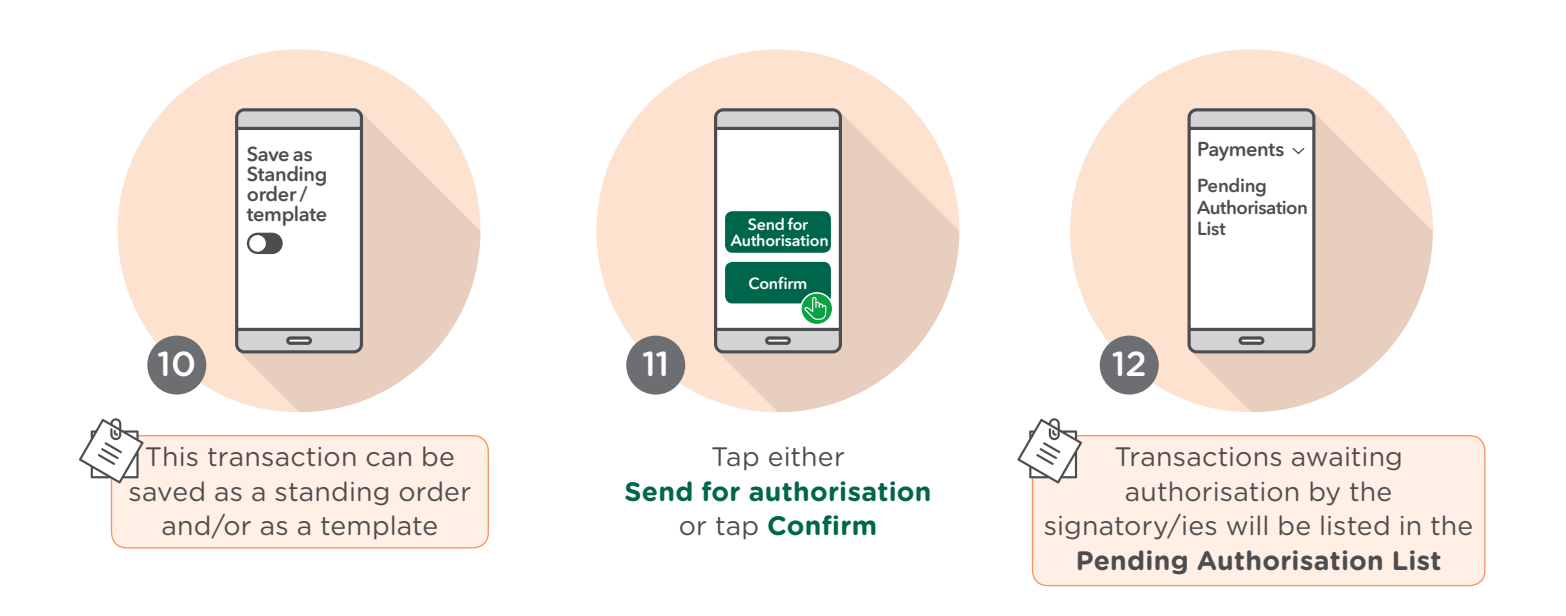

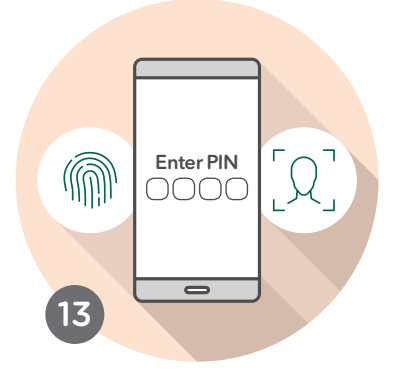

To confirm, recheck details and tap **Yes** 

Authorise payments with either your app **PIN**, **Fingerprint** or **Face ID** 

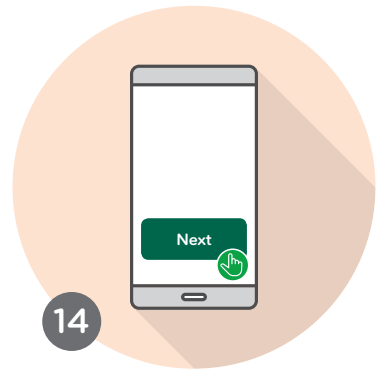

Tap **Next** and close the pop up window

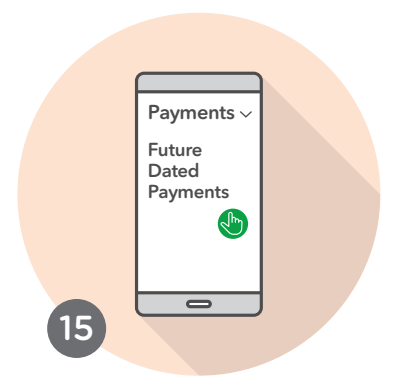

To view or delete any future payments open the side menu and under **Payments**, tap **Future Dated Payments** 

Scroll and/or delete as necessary